# การจัดประเภทผลงานในระบบ Faculty Profiles System

## https://intl-accredit.acc.chula.ac.th/

| CHULALONGKORN<br>BUSINESS SCHOOL<br>FLAGSHIP FOR LIFE | Faculty Profiles System                                                                    |
|-------------------------------------------------------|--------------------------------------------------------------------------------------------|
| Search Login Contact Us<br>Home > Login               |                                                                                            |
|                                                       | For ACC-Petra account Sign-in with ACC-Petra account Click Here                            |
|                                                       | ary she@aca shula as th                                                                    |
|                                                       | ex: abc@acc.cnula.ac.tn                                                                    |
|                                                       | System Account Login                                                                       |
|                                                       | International Accreditation Office, Chulalongkorn Business School<br>Tel&Fax : 02 218 5871 |

## Username

## Thanaporn.r @ acc.chula.ac.th

### ตรวจดูผลงานที่ตาราง CHECO Report

| CHULALONGKORN<br>BUSINESS SCHOOL<br>FLAGSHIP FOR LIFE                            | Faculty                                                                                        | Profiles System                                  |
|----------------------------------------------------------------------------------|------------------------------------------------------------------------------------------------|--------------------------------------------------|
| Thername: Officer Role: Faculty Department: Account<br>Faculty                   | ntancy System Year: 2019                                                                       | <u>User Manual   UserProfile</u>   <u>Logout</u> |
| Faculty Data<br>Manage Tasks<br>มดอ. ควรวมประเมินผองานทางวิชาการ<br>CHECO Report | earch<br>nic Position:  Name:  Name:  Department/Program:  Full/Part Time:  Year: 2019  Search |                                                  |
| Fuliname                                                                         | Year Dep/Prog Full/Part Time Faculty Status                                                    | AACSB Edit Edit View                             |

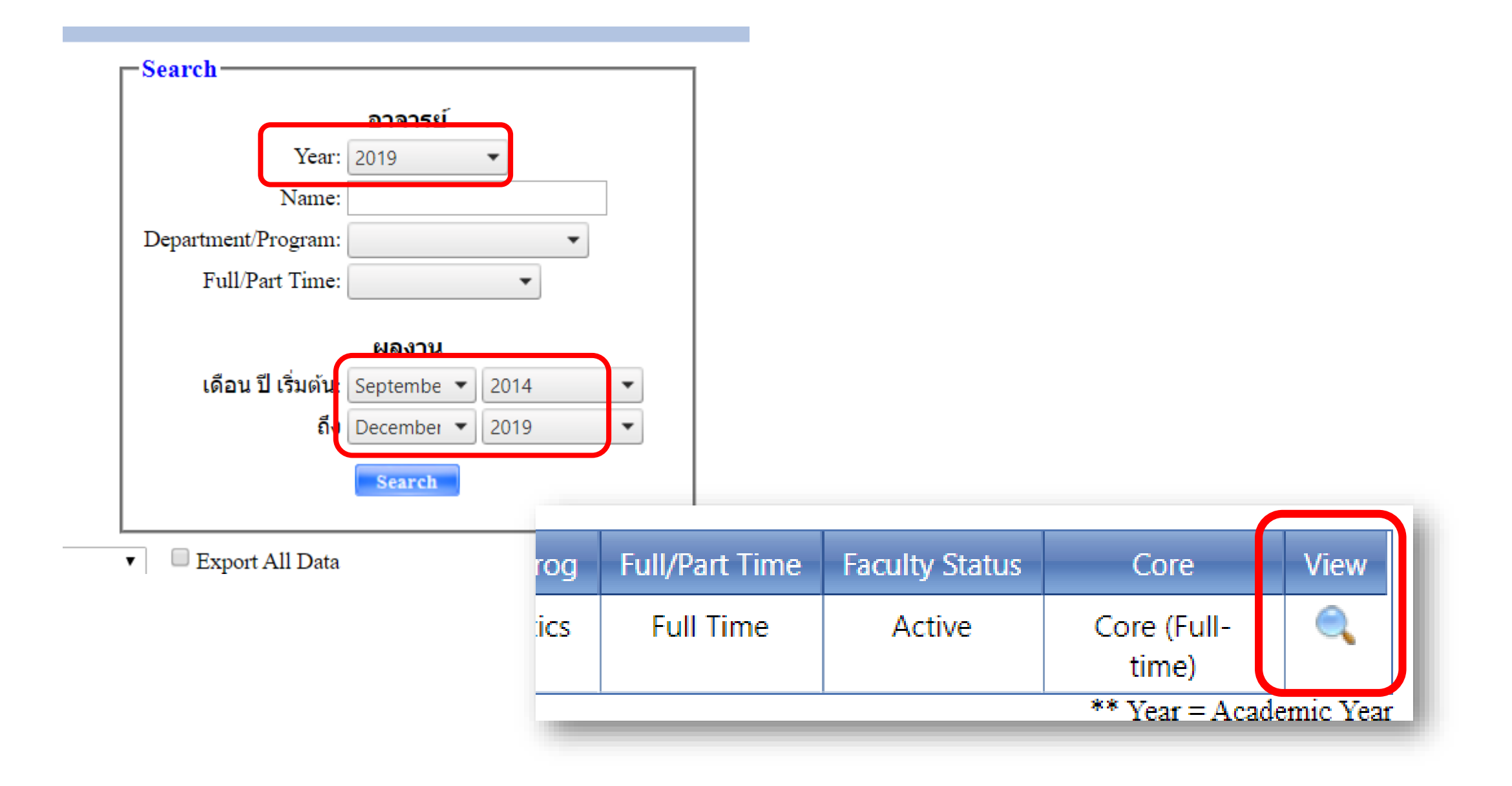

## ตัวอย่าง ผลงานที่กรอกข้อมูลครบแล้ว

| ลำดับ | ซื่อผลงานวิชาการ/งานสร้างสรรค์                                                                                                    | ชื่อ Journal / ชื่อหนังสือ                                   | เกณฑ์มาตรฐาน | ประเภท | เดือนที่เผยแพร่ผลงาน<br>(ต้องระบุเป็น เดือน/<br>ช่วงเวลา/ฤดูกาล) | ปีที่เผยแพร่ผลงาน<br>(ต้องระบุปี พ.ศ.) | ฐานข้อมูล (ระบุ เช่น<br>Scopus, TCI กลุ่ม 1) |
|-------|----------------------------------------------------------------------------------------------------|--------------------------------------------------------------|--------------|--------|------------------------------------------------------------------|----------------------------------------|----------------------------------------------|
| 1.    | Operations Research with Statistical Applications                                                                                                    |                                                              | ตำรา         | 12     | ธันวาคม                                                          | 2561                                   |                                              |
| 2.    | Single observation adaptive search for continuous simulation optimization                                                                                                    | Operations Research                                          | งานวิจัย     | 10     | พฤศจิกายน                                                        | 2561                                   | ISI, SCOPUS                                  |
| 3.    | Normal probability plots with confidence for the residuals in linear regression                                                                                                 | Communications in Statistics - Simulation and<br>Computation | งานวิจัย     | 10     | กุมภาพันธ์                                                       | 2561                                   | ISI                                          |
| 4.    | A Computational Comparison of Simulation Optimization Methods using Single<br>Observation within a Ball on Noisy Black-box Function with Mixed Integer and<br>Continuous Domain | Proceedings of the 2017 Winter Simulation<br>Conference      | บทความ       | 18     | ธันวาคม                                                          | 2560                                   | SCOPUS                                       |
| 5.    | Confidence sets and confidence bands for a beta distribution with applications to credit risk management                                                                        | Insurance: Mathematics and Economics                         | งานวิจัย     | 10     | กรกฎาคม                                                          | 2560                                   | ISI                                          |
| 6.    | Rank constrained distribution and moment computations                                                                                                    | Computational Statistics and Data Analysis                   | งานวิจัย     | 10     | มกราคม                                                           | 2560                                   | ISI                                          |
| 7.    | Win-probabilities for comparing two binary outcomes                                                                                                    | Communications in Statistics - Simulation and<br>Computation | งานวิจัย     | 10     | มกราคม                                                           | 2560                                   | ISI                                          |
| 8.    | Solving infinite horizon optimization problems through analysis of a one-<br>dimensional global optimization problem                                                            | Journal of Global Optimization                               | งานวิจัย     | 10     | ธันวาคม                                                          | 2559                                   | ISI                                          |

### ตัวอย่าง ผลงานที่กรอกข้อมูลไม่ครบ

| ลำดับ | ชื่อผลงานวิชาการ/งานสร้างสรรค์                                 | ชื่อ Journal / ชื่อหนังสือ                                      | เกณฑ์มาตรฐาน | ประเภท | เดือนที่เผยแพร่ผลงาน<br>(ต้องระบุเป็น เดือน/ช่วง<br>เวลา/ฤดูกาล) | ปีที่เผยแพร่ผลงาน (ต้อง<br>ระบุบี พ.ศ.) | ฐานข้อมูล (ระบุ เช่น<br>Scopus, TCI กลุ่ม 1) |
|-------|----------------------------------------------------------------|-----------------------------------------------------------------|--------------|--------|------------------------------------------------------------------|-----------------------------------------|----------------------------------------------|
| 1.    | Influences of Online Travel Agent Websites on Thai Travellers' | Journal of Management Sciences                                  |              |        | กรกฎาคม                                                          | 2559                                    | TCI                                          |
|       | purchase Intentions of Hotel Room Booking                      |                                                                 |              |        |                                                                  |                                         |                                              |
| 2.    | Exploring Social Media Marketing: A Case Study of Art          | 2015 The Annual International Conference on Business, Marketing |              |        | พฤศจิกายน                                                        | 2558                                    |                                              |
|       | Organizations                                                  | and Management (AICBMM)                                         |              |        |                                                                  |                                         |                                              |
| 3.    | A Model of Social Media Marketing: A Case Study of Art         | 2015 International Conference of the Association Global         |              |        |                                                                  | 2558                                    |                                              |
|       | Organizations                                                  | Management Studies (ICAGMS)                                     |              |        |                                                                  |                                         |                                              |
| 4.    | Exploring Social Media Marketing: A Case Study of Art          | International Journal of Economics, Finance and Business        |              |        |                                                                  | 2558                                    |                                              |
|       | Organisations                                                  | Management Studies                                              |              |        |                                                                  |                                         |                                              |
| 5.    | Exploring the Impact of Web Experience on Consumer             | The Institute of Public Policy and Economic Analysis 2015       |              |        |                                                                  | 2558                                    |                                              |
|       | Satisfaction and Purchase Intentions                           | International Conference (IPPEAN)                               |              |        |                                                                  |                                         |                                              |
| 6.    | The Effect of Employer Branding on Attractiveness to First Job | 2015 International Conference of the Association Global         |              |        |                                                                  | 2558                                    |                                              |
|       | Seekers: A Case Study of the Banking Industry                  | Management Studies (ICAGMS)                                     |              |        |                                                                  |                                         |                                              |

#### การจัดประเภทผลงาน

| CHULALONGKORN<br>BUSINESS SCHOOL<br>FLAGSHIP FOR LIFE | Faculty                                                                                      | Profiles System                    |
|-------------------------------------------------------|----------------------------------------------------------------------------------------------|------------------------------------|
| Username: Officer Role: Faculty Department: Acc       | countancy System Year: 2019                                                                  | User Manual   UserProfile   Logout |
| Faculty Data<br>Manage Tusks<br>มคอ.                  | Search Academic Position: Name: Department/Program: Full/Part Time: Year: 2019 Search Search |                                    |
| Fullname                                              | Year Dep/Prog Full/Part Time Faculty Status                                                  | AACSB Edit Edit View               |

| Username             | CHUL<br>BUSIN<br>FLAGSHIP | ALONG<br>IESS SC<br>FOR LIFE<br>Role: P | KORN<br>HOOL                                                                                                    | ccountancy                      | System Ye                           | Fac                             | ulty                | P        | rof            | ile.<br>User M | s Syst          | em.           |     |         |           |           |
|----------------------|---------------------------|-----------------------------------------|----------------------------------------------------------------------------------------------------|---------------------------------|-------------------------------------|---------------------------------|---------------------|----------|----------------|----------------|-----------------|---------------|-----|---------|-----------|-----------|
| Faculty<br>Home > Fa | culty > Fa                | culty Data                              |                                                                                                    | •                               |                                     |                                 |                     |          |                |                |                 |               | เลื | อกดินสอ | อสีเขียว  |           |
|                      |                           |                                         |                                                                                                    | - Search -<br>Acader<br>Departm | nic Position<br>Name<br>ent/Program |                                 | •                   |          | AA             | CSB            | Edit<br>Status  | Edit<br>Resum |     |         | View      |           |
|                      |                           |                                         |                                                                                                    | Fu                              | Il/Part Time<br>Year                | : 2019<br>Search                | •                   |          | 4              | 1              | <i>_</i>        | Ì             |     | )       | ۹ 💾       | ۹ 💾       |
|                      |                           |                                         |                                                                                                    |                                 |                                     | oran en                         |                     |          |                |                |                 | _             |     | ** Yea  | ar = Acad | emic Year |
| ł.                   |                           |                                         | Fullname                                                                                                    | Year                            | Dep/Prog                            | Full/Part Time                  | Faculty Status      | AACSB    | Edit<br>Status | Edit<br>Resume | View            |               |     |         |           |           |
|                      | Assoc.<br>Prof.           | Dr.                                     | and a second second sec | 2019                            | Statistics                          | Full Time                       | Active              | <b>A</b> | 1              | 1              |                 |               |     |         |           |           |
|                      |                           |                                         | Interr                                                                                                    | ational Accre                   | editation O<br>Tel&Fa               | ffice, Chulalo<br>x : 02 218 58 | ngkorn Busine<br>71 | ss Scho  | ol             |                | ieai = Academic | ICAI          |     |         |           |           |

#### เลือกดินสอสีเขียว Intellectual Contributions

| MPLOYMENT HISTORY                                            | INTELLECTUAL CONTRIBUTIONS               | CONSUL        | TING AND PROFE    | SSIONAL WORK A     | CTIVITIES          |                  |           |        |         |
|--------------------------------------------------------------|------------------------------------------|---------------|-------------------|--------------------|--------------------|------------------|-----------|--------|---------|
| MPLOYMENT HIS                                                | TONY                                     |               |                   |                    |                    |                  |           |        |         |
| This section would prese<br>ositions.)<br>Academic Positions | nt all positions held from the most rece | ent to the ea | arliest providing | dates of the emplo | oyment sub classif | fied as academic | and non-a | cademi | c       |
| 🛨 Add                                                        |                                          |               |                   |                    |                    |                  |           | 2      | Refresh |
|                                                              | Position                                 |               | Start Month       | Start Year         | End Month          | End Year         | AACSB     | Edit   | Delete  |
| Associate Professor                                          |                                          |               |                   | 2012               |                    | Present          | -         | 1      | X       |
| Assistant Professor                                          |                                          |               |                   | 2002               |                    | 2012             | A.        | 1      | ×       |
|                                                              |                                          |               |                   |                    |                    |                  |           |        | ~       |

#### Edit

#### Peer-Reviewed Journal Articles

| 🛨 Add                                                                                                    |                                                            |                |               |              |          |                                                      |      |      | Refresh |
|----------------------------------------------------------------------------------------------------|------------------------------------------------------------|----------------|---------------|--------------|----------|------------------------------------------------------|------|------|---------|
| Title                                                                                                    | Journal Name                                               | Start<br>Month | Start<br>Year | End<br>Month | End Year | Categories                                           | AACS | Edit | Delete  |
| Blockchain-based business process<br>management (BPM) framework for<br>service composition in industry<br>4.0 <i>a</i>                                                       | Journal of Intelligent Manufacturing                       | 5              | 2018          | 5            | 2018     | Applied or<br>Integration/Application<br>Scholarship | s.   | -    | ×       |
| Extension of specification language for soundness and completeness of service workflow a                                                                                     | Enterprise Information Systems                             | 1              | 2018          | 1            | 2018     | Applied or<br>Integration/Application<br>Scholarship | 1    | 1    | ×       |
| A Comparison of the Efficiency of<br>Applying Association Rule<br>Discovery on Software Archive<br>using Support – Confidence Model<br>and Support – New Confidence<br>Model | International Journal of Machine<br>Learning and Computing |                |               | 8            | 2012     | Basic or Discovery<br>Scholarship                    | •    | -    | X       |
| A Comparison of Efficiency of<br>Internet Banner's Presentation<br>Styles and Formats of Hosting<br>Pages (in Thai)                                                          | Chulalongkorn Business Review                              |                |               | 1            | 2007     | Basic or Discovery<br>Scholarship                    | 8    |      | ×       |

| 🛨 Add                                                                                                    |                        |                    |                 |               |              |             |                                                      |       | 2    | Refresh |
|----------------------------------------------------------------------------------------------------|------------------------|--------------------|-----------------|---------------|--------------|-------------|------------------------------------------------------|-------|------|---------|
| Title                                                                                                    | Journal Na             | ime                | Start<br>Month  | Start<br>Year | End<br>Month | End Year    | Categories                                           | AACSB | Edit | Delete  |
| Blockchain-based business process<br>management (BPM) framework for<br>service composition in industry<br>4.0 💜 | Journal of Intelligent | Manufacturing      | 5               | 2018          | 5            | 2018        | Applied or<br>Integration/Application<br>Scholarship | *     | 1    | ×       |
|                                                                                                    | Form Free Text         |                    |                 |               |              |             |                                                      |       |      |         |
|                                                                                                    | Title:                 | Blockchain-bas     | sed busines     | s process r   | nanagemen    | t (BPM) fra | mework                                               |       |      |         |
|                                                                                                    | Title (ไทย):           |                    |                 |               |              |             |                                                      |       |      |         |
|                                                                                                    | Journal Name:          | Journal of Intelli | igent Manufa    | cturing       |              | *           | *                                                    |       |      |         |
|                                                                                                    | Authors:               | Viryasitavat, W    | /., Xu, L.D., I | Bi, Z., Saps  | somboon A.   |             |                                                      |       |      |         |
|                                                                                                    |                        | Ex.: Lastname1, F  | 1., LastName2   | 2, F2.,       |              |             |                                                      |       |      |         |
|                                                                                                    | Volume:                | published onlin    | le              |               |              |             |                                                      |       |      |         |
|                                                                                                    | Number:                | Springer           |                 |               |              |             |                                                      |       |      |         |
|                                                                                                    | Pages.<br>Start Month: | May 🔹              |                 |               |              |             |                                                      |       |      |         |
|                                                                                                    | Start Year:            | 2018               | •               |               |              |             |                                                      |       |      |         |
|                                                                                                    | End Month:             | May 🔹              |                 |               |              |             |                                                      |       |      |         |
|                                                                                                    | End Year:              | 2018               | •               |               |              |             |                                                      |       |      |         |
|                                                                                                    | Note:                  |                    |                 |               |              |             |                                                      |       |      |         |

เลือก Database สามารถเลือกได้มากกว่า 1 ถ้าผลงานไม่อยู่ในฐานข้อมูลอะไรเลย ให้เลือกที่ ไม่อยู่ในฐานข้อมูล

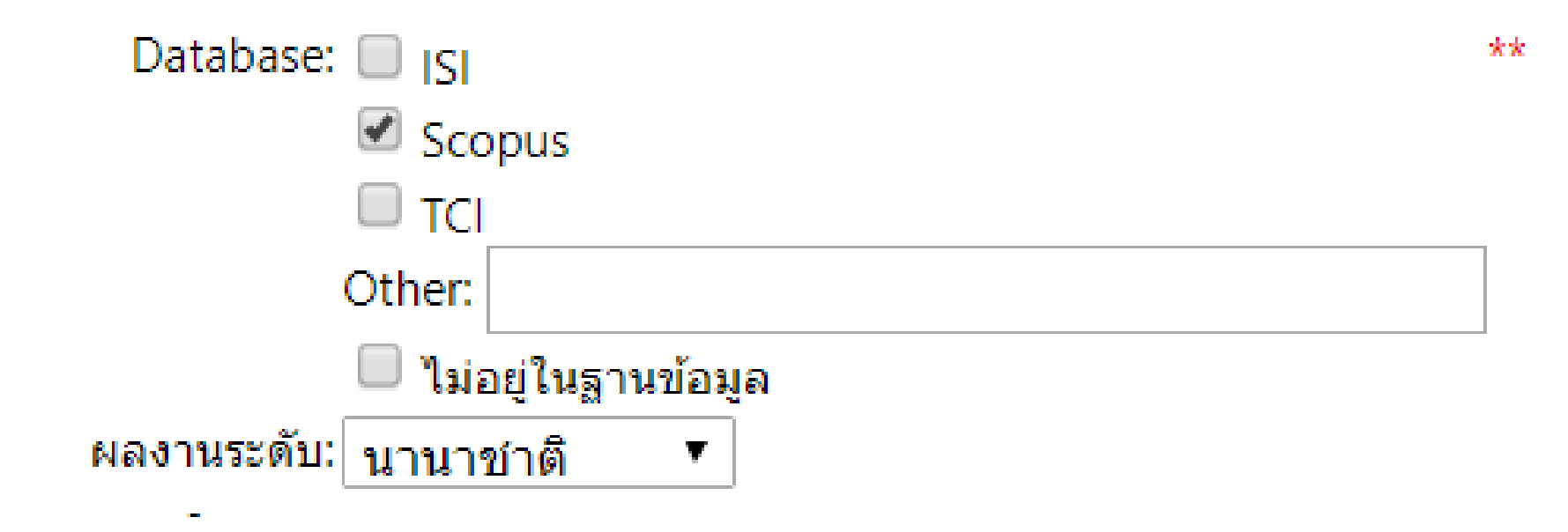

```
เลือก ประเภทผลงานวิชาการ
คลิกที่เครื่องหมาย บวก
```

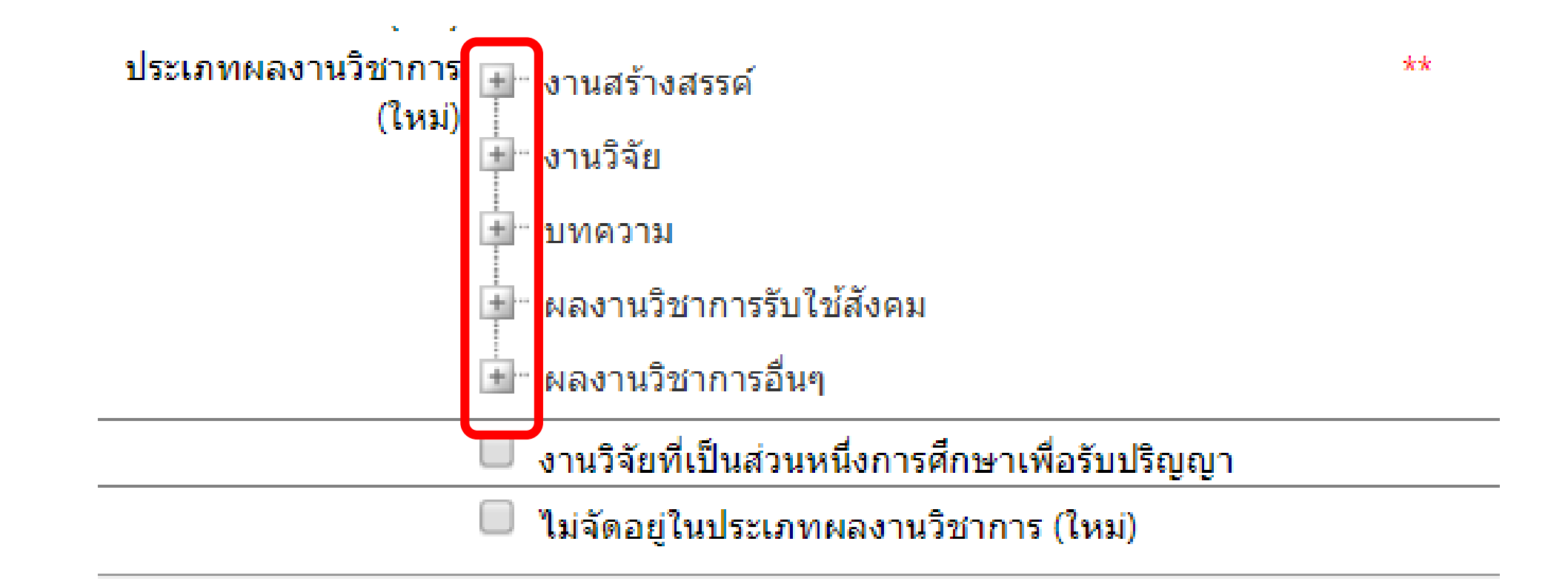

ตัวอย่างการเลือก ประเภทผลงานวิชาการ

ประเภทผลงานวิชาการ 🔠 งานสร้างสรรค์ (ใหม่) 🖃 งานวิจัย (7) บทความวิจัยที่ตีพิมพ์ในวารสารวิชาการที่ ปรากฏในฐานข้อมูล<u>กลุ่มที่ 2</u> 🗉 🔲 (8) บทความวิจัยฉบับสมบูรณ์ที่ตีพิมพ์ในรายงาน สืบเนื่องจากการประชุมวิชาการระดับชาติ 🗉 🔲 (9) บทความวิจัยฉบับสมบูรณ์ที่ตีพิมพ์ในรายงาน ้สืบเนื่องจากการประชุมวิชาการระดับนานาชาติ หรือใน วารสารวิชาการการระดับชาติที่มีอยู่ในฐานข้อมูล ตาม ประกาศ ก.พ.อ. หรือระเบียบคณะกรรมการการ อุดมศึกษาว่าด้วย หลักเกณฑ์การพิจารณาวารสารทาง วิชาการสำหรับการเผยแพร่ผลงานทางวิชาการ พ.ศ.2556 🕑 (10) บทความวิจัยที่ตีพิมพ์ในวารสารวิชาการระดับ นานาชาติที่มีอยู่ในฐานข้อมูล ตามประกาศ ก.พ.อ. หรือ ระเบียบคณะกรรมการการอุดมศึกษาว่าด้วย หลัก เกณฑ์การพิจารณาวารสารทางวิชาการสำหรับการเผย

\*\*

|                              |                                                                                                    | 1       |
|------------------------------|----------------------------------------------------------------------------------------------------|---------|
| Form Free Text               |                                                                                                    | _       |
| Title                        | Introduction to Financial Accounting                                                                                                    |         |
| Title (ไทย)                  | <br>การบัญชีการเงินเบื้องต้น                                                                                                    |         |
| Month                        | January 🔻                                                                                                    |         |
| Year                         | 2018 -                                                                                                    |         |
| Address                      |                                                                                                    |         |
| Authors                      | Chatraphorn, P., Boonyanet, W., Keerasuntonpong, P., Kiattikulwatta                                                                                                    |         |
|                              | Ex.: Lastname1, F1., LastName2, F2.,                                                                                                    |         |
| Volume                       | 1st                                                                                                    |         |
| Publisher                    | Chulalongkorn University Press                                                                                                    |         |
| Series                       |                                                                                                    |         |
| ประเภทผลงานวิชาการ           |                                                                                                    |         |
| (ระเภทผลงานวิชาการ<br>(ใหม่) | <ul> <li>ตำรา</li> <li>(12) ตำราที่ได้รับการประเมินผ่านเกณฑ์การ<br/>ขอรับตำแหน่งทางวิชาการแล้ว</li> <li>(13) ตำราที่ผ่านการพิจารณาตามหลักเกณฑ์<br/>การประเมินตำแหน่งทางวิชาการแต่ไม่ได้นำมา<br/>ขอรับการประเมินตำแหน่งทางวิชาการ</li> </ul> | ต้<br>ต |
|                              | 🔲 ไม่จัดอยู่ในประเภทผลงานวิชาการ (ใหม่)                                                                                                    |         |
| Attach File (10MB)           | Select                                                                                                    |         |
| AACSB IC's<br>Categories     | Teaching and Learning Scholarsh 🔻 🥝                                                                                                    |         |

ตัวอย่างการเลือกประเภทผลงานชนิด ตำรา และ หนังสือ

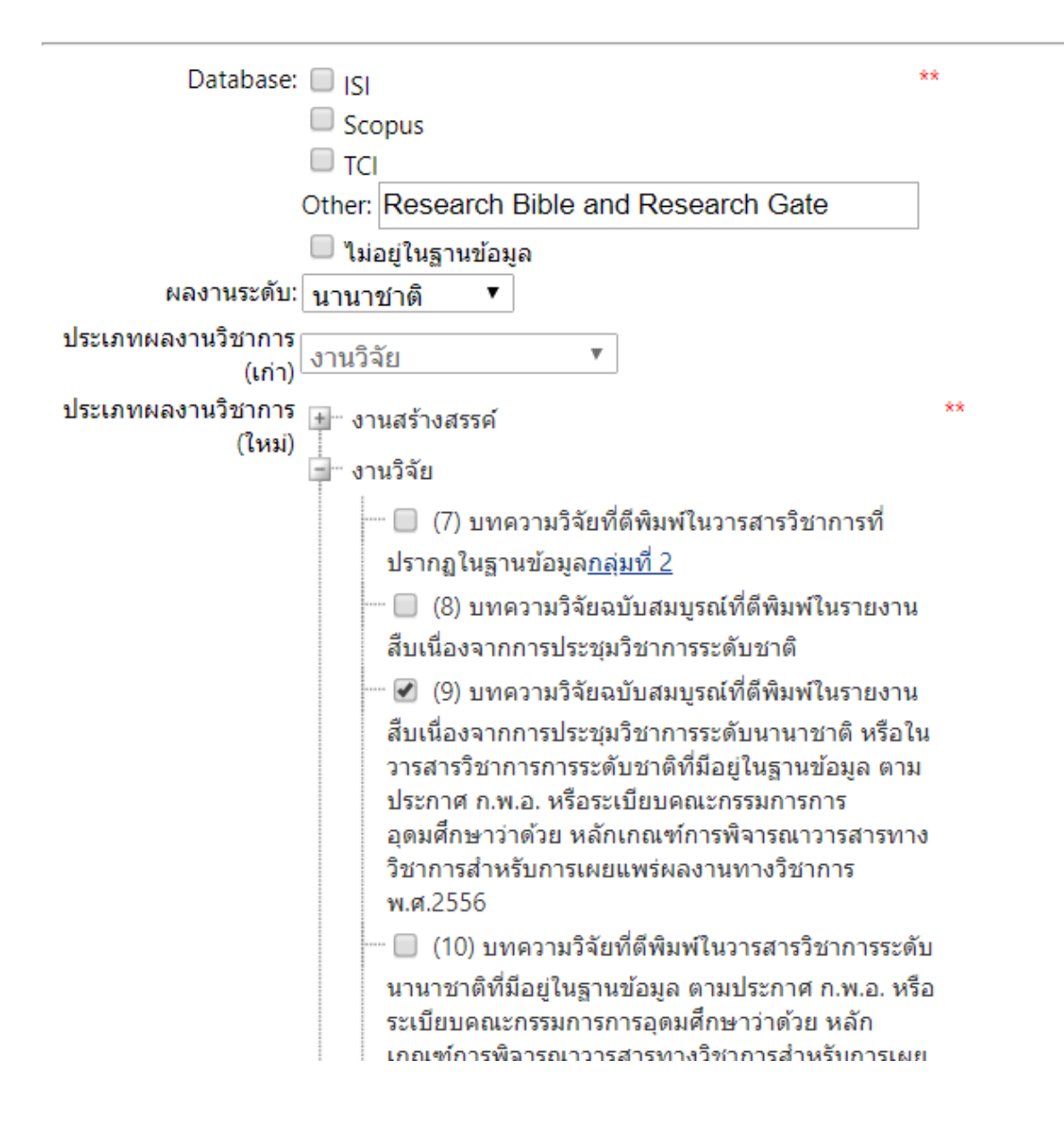

ตัวอย่างการเลือกประเภทผลงานที่ไป นำเสนองาน conference